PLANNEN EN PRIJZEN > GEHEIMEN MANAGER

# Aanmelden voor Secrets Manager

Weergeven in het Helpcentrum: https://bitwarden.com/help/sign-up-for-secrets-manager/

### **D** bit warden

### Aanmelden voor Secrets Manager

Dit artikel helpt je om Secrets Manager toe te voegen aan je organisatie, of om te upgraden van de Secrets Manager beta naar een algemeen beschikbaarheidsplan. Om ervoor te zorgen dat je de tijd hebt om de upgrade te voltooien, krijgen bètagebruikers 3 maanden respijt voordat de bètaplannen worden afgesloten.

#### (i) Note

Voorlopig zal elk Bitwarden Secrets Manager-plan ook een bijbehorend Bitwarden Password Manager-plan lanceren. Deze vereiste zal in de toekomst worden herzien. Als je liever alleen Secrets Manager koopt, neem dan contact met ons op.

Om een Secrets Manager-abonnement te starten, start je een nieuwe organisatie met Secrets Manager of upgrade je je bestaande organisatie. Het upgradepad verschilt afhankelijk van het huidige type organisatie dat je gebruikt:

#### **∏ ∏**

De volgende stappen zijn voor nieuwe gebruikers van Secrets Manager. Als je een bestaande bètagebruiker van Secrets Manager bent en je wilt overstappen van bèta naar algemene beschikbaarheid, neem dan contact op met ons ondersteuningsteam voor hulp.

#### ⇒Gratis

Als je een Free organisatie gebruikt, kun je Secrets Manager gratis gebruiken om geheimen te delen met één andere gebruiker of upgraden naar een betaald plan om meer functies vrij te spelen. Om Secrets Manager toe te voegen aan je gratis organisatie:

1. Open in de beheerconsole de weergave **Facturering**  $\rightarrow$  **Abonnement** van uw organisatie.

2. Schakel in de sectie Meer van Bitwarden het selectievakje Abonneren op Geheimenbeheer in .

#### **⊘** Tip

Als je wilt upgraden naar een betaalde organisatie om meer van Secrets Manager te ontgrendelen, selecteer je de knop Upgrade plan . Kies een Teams- of Enterprise-organisatie , vul het gedeelte Password Manager-abonnement in en voer de volgende stappen uit om Secrets Manager toe te voegen:

- 1. Schakel het selectievakje Geheimenmanager toevoegen in.
- 2. Geef in het veld **User seats** het aantal seats op dat moet worden gekocht voor Secrets Manager. Dit moet lager zijn dan of gelijk aan het aantal seats dat is opgegeven voor uw Password Manager-abonnement.
- 3. Geef in het veld **Extra serviceaccounts** het aantal serviceaccounts op dat u wilt toevoegen aan Geheimenbeheer. Teams en Enterprise worden geleverd met respectievelijk 50 en 200 serviceaccounts.
- 3. Selecteer de knop **Opslaan** om Geheimenbeheer te activeren.

#### ⇒Gezinnen

Vanaf de algemene beschikbaarheid wordt Secrets Manager niet ondersteund voor gezinsorganisaties. Als je een Families-organisatie gebruikt voor de bèta, moet je upgraden naar een Teams- of Enterprise-organisatie om Secrets Manager te kunnen blijven gebruiken.

Neem om te upgraden contact met ons op met als onderwerp Upgrade/Change Plan.

## **D** bit warden

#### ⇒Teams

Als je een Teams-organisatie gebruikt, voeg je Secrets Manager toe aan je bestaande plan:

- 1. Open in de beheerconsole de weergave **Facturering**  $\rightarrow$  **Abonnement** van uw organisatie.
- 2. Schakel in de sectie Meer van Bitwarden het selectievakje Abonneren op Geheimenbeheer in .
- 3. Geef in het veld **User seats** het aantal seats op dat moet worden gekocht voor Secrets Manager. Dit moet lager zijn dan of gelijk aan het aantal seats dat is opgegeven voor uw Password Manager-abonnement.
- 4. Geef in het veld **Extra serviceaccounts** het aantal serviceaccounts op dat u wilt toevoegen aan Geheimenbeheer. Je Teams-plan wordt geleverd met 50 serviceaccounts.

#### (i) Note

Het toevoegen van extra **gebruikersstoelen** en **serviceaccounts** wordt automatisch geschaald en toegevoegd aan je abonnement. Als u niet wilt dat extra gebruikersplaatsen en serviceaccounts automatisch worden toegepast, selecteert u de opties **Abonnement beperken** en/of **Serviceaccounts beperken**.

#### 5. Selecteer de knop Opslaan .

#### ⇒Onderneming

Als je een Enterprise-organisatie gebruikt, voeg je Secrets Manager toe aan je bestaande plan:

- 1. Open in de beheerconsole de weergave Facturering  $\rightarrow$  Abonnement van uw organisatie.
- 2. Schakel in de sectie Meer van Bitwarden het selectievakje Abonneren op Geheimenbeheer in .
- 3. Geef in het veld **User seats** het aantal seats op dat moet worden gekocht voor Secrets Manager. Dit moet lager zijn dan of gelijk aan het aantal seats dat is opgegeven voor uw Password Manager-abonnement.
- 4. Geef in het veld **Extra serviceaccounts** het aantal serviceaccounts op dat u wilt toevoegen aan Geheimenbeheer. Je Teams-plan wordt geleverd met 200 serviceaccounts.

#### (i) Note

Het toevoegen van extra **gebruikersstoelen** en **serviceaccounts** wordt automatisch geschaald en toegevoegd aan je abonnement. Als u niet wilt dat extra gebruikersplaatsen en serviceaccounts automatisch worden toegepast, selecteert u de opties **Abonnement beperken** en/of **Serviceaccounts beperken**.

5. Selecteer de knop Opslaan .